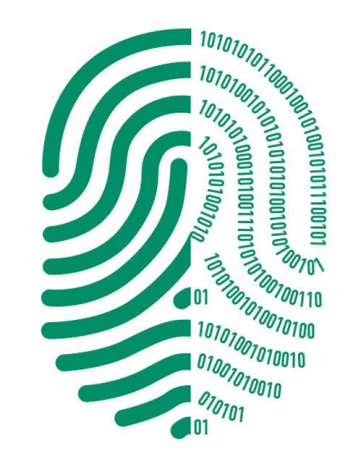

# DIGITO

FIRMA DIGITAL

## **Tutorial** Gerenciador de Token Feitian Macbook OS X

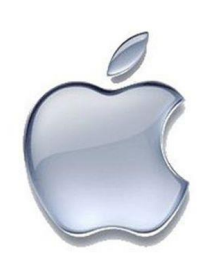

Descarga e Instalación Guía de Uso

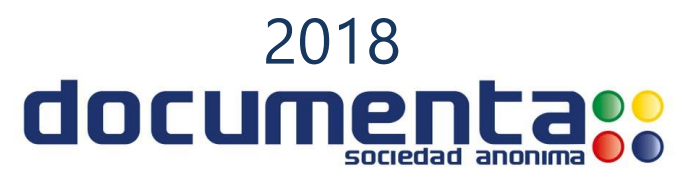

## Descarga e Instalación del Gerenciador de Token Feitian epass2003 Macbook OS X

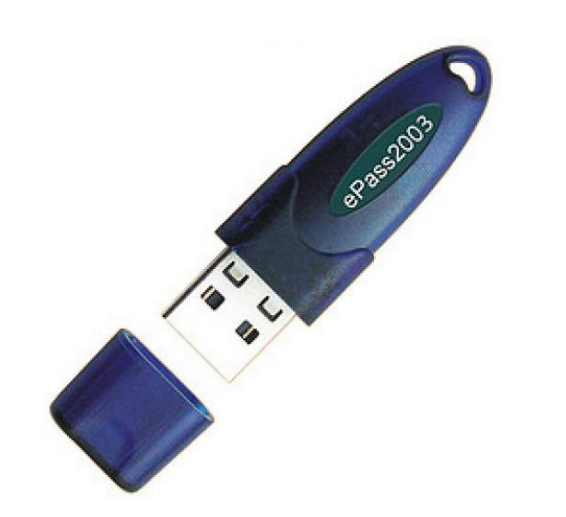

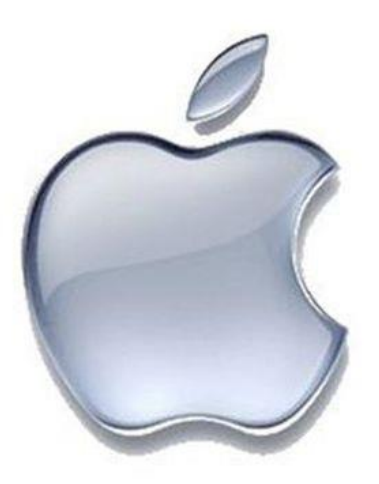

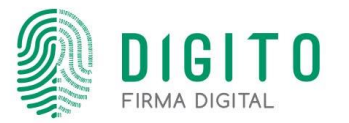

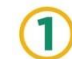

Primeramente instalaremos la aplicación "Gerenciador Token" para Macbook OS X.

Ir a https://www.documenta.com.py/descargas/Gerenciador\_token\_macbook.7z para realizar la descarga del gerenciador. Una vez descargado se descomprime el archivo:

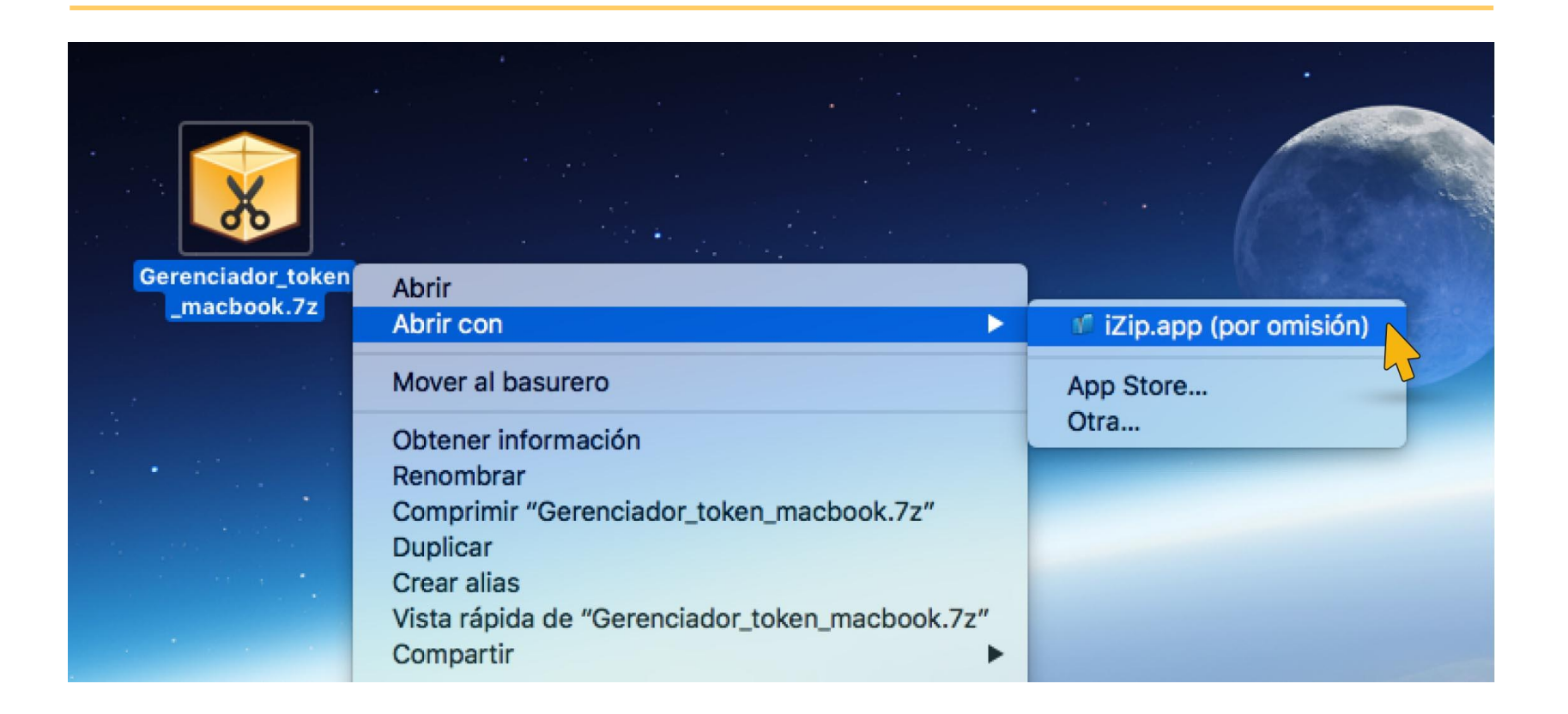

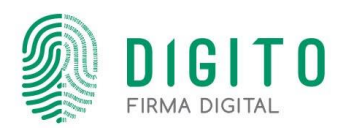

#### 2 Ejecutar el ePass2003\_Documenta\_20151209.dmg, al abrirse la siguiente ventana volver dar doble clic en EnterSafe\_Castle.pkg

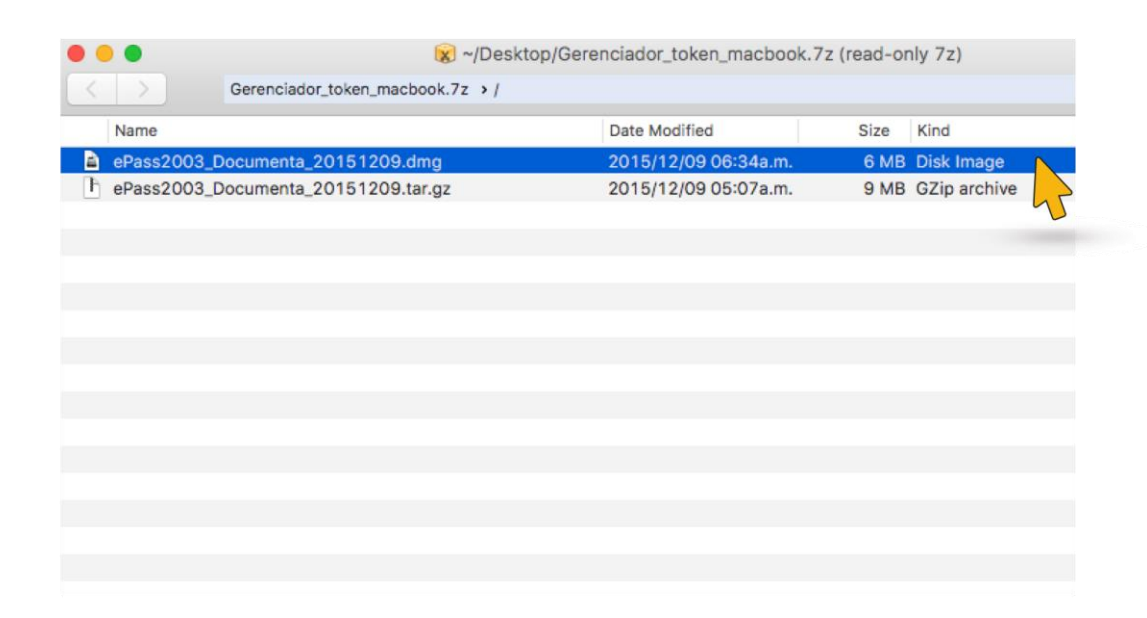

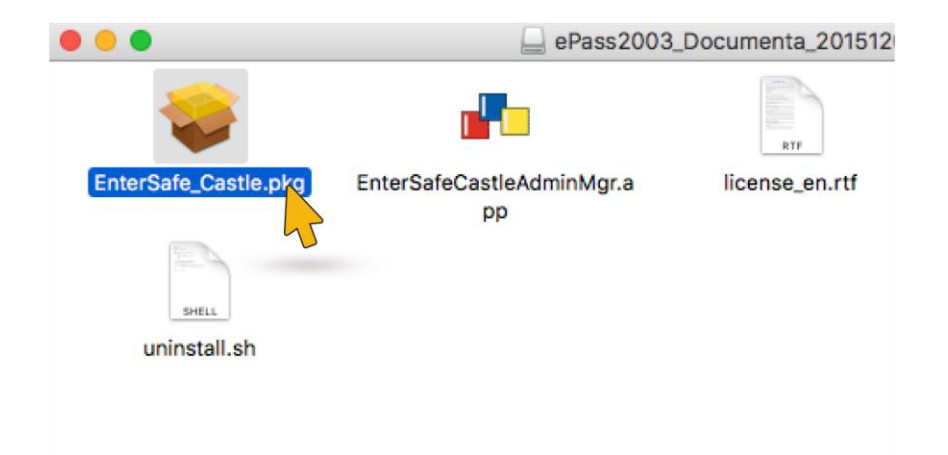

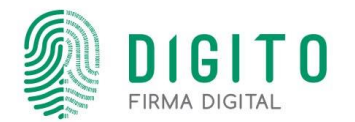

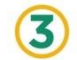

En la siguiente ventana dar continuar a todos los pasos y listo! el controlador ha sido instalado en su Sistema Operativo

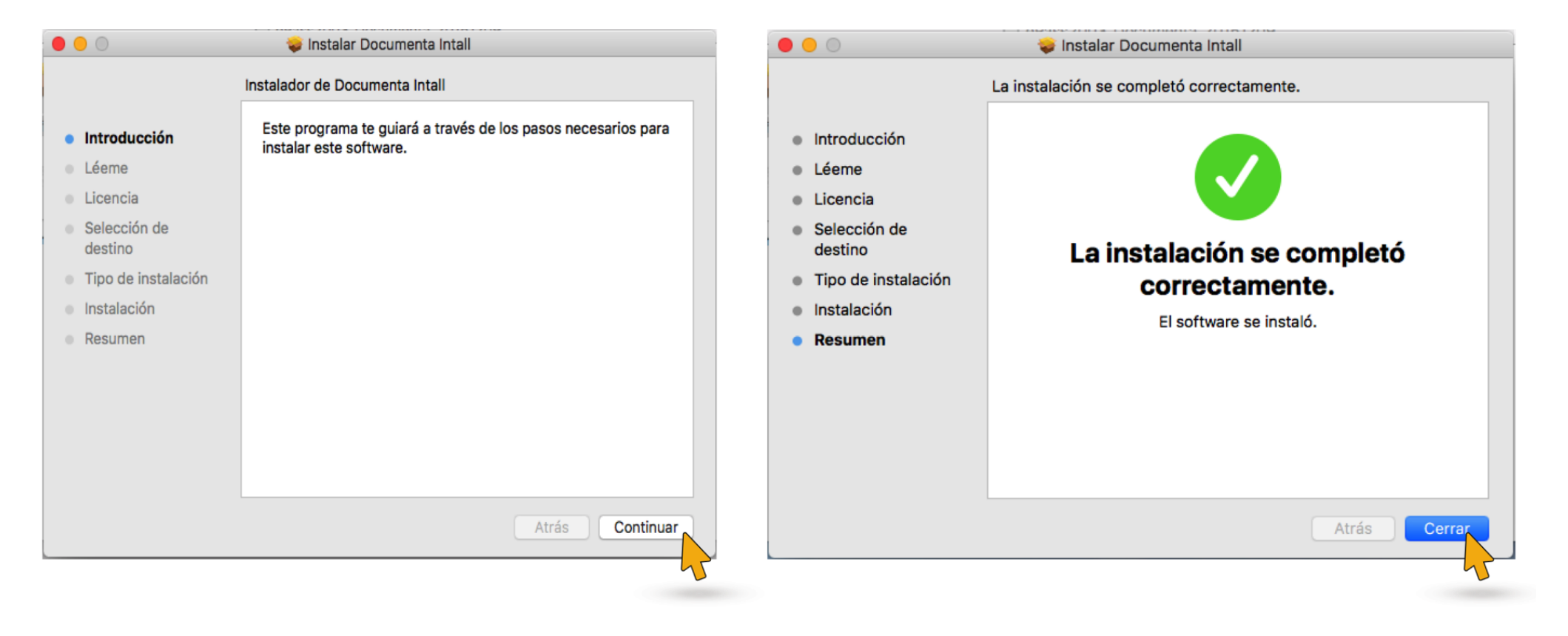

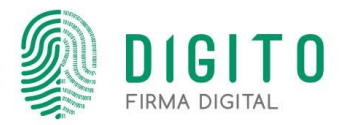

#### Guía de Uso "Entersafe PKI Manager" Macbook OS X

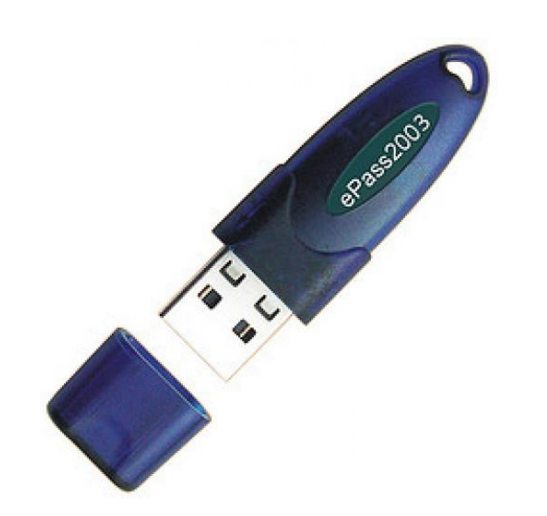

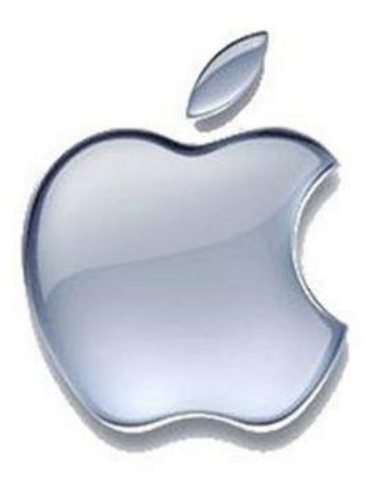

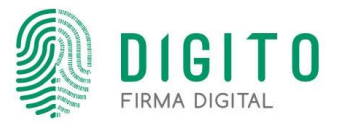

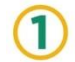

Para abrir el gerenciador, se debe ingresar al siguiente acceso que se ha creado en el escritorio, y dar doble clic al **EnterSafeCastleAdminMgr.app**:

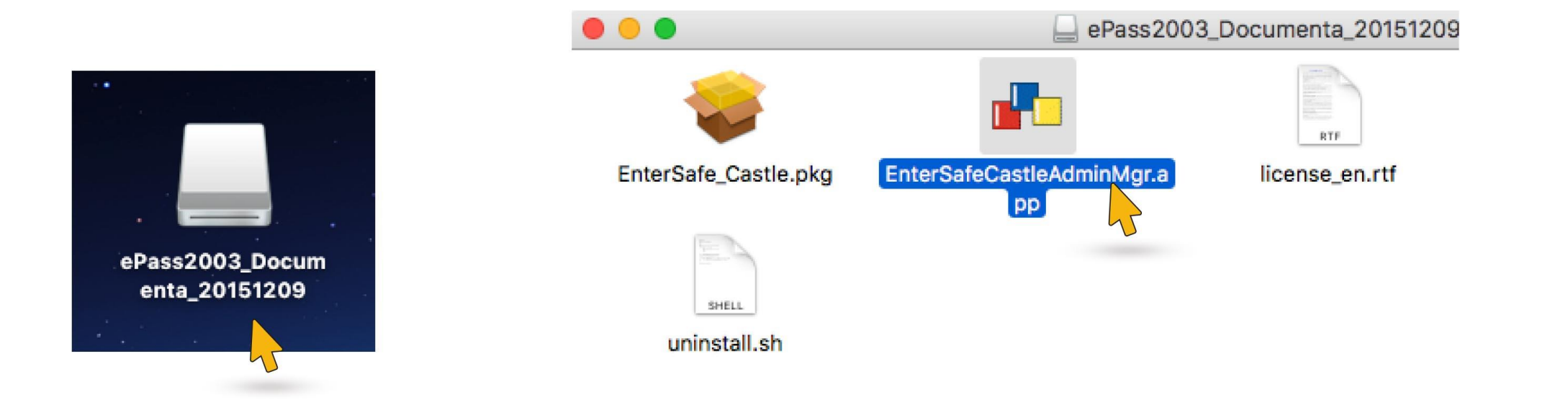

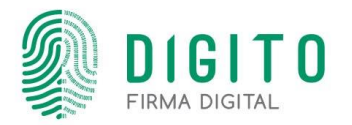

2 En la siguiente ventana seleccionar el token en el titulo ES SLOT 1 [nombre del token]. Podrá visualizar los detalles del certificado generado, cambiar el PIN DE DESBLOQUEO (SO PIN), desbloquear el token, etc.

|                            |                                   | EnterSafe PKI Manager(Admin) |                                     |
|----------------------------|-----------------------------------|------------------------------|-------------------------------------|
|                            | Slot list Siot 1 (IOPCE CONZALEZ) | Slot detailed infomation:    |                                     |
| V Slot list                |                                   | Field                        | Туре                                |
| ES SLOT 1 [JORGE GONZALEZ] |                                   | Description                  | ES SLOT 1                           |
|                            |                                   | Manufacturer                 | EnterSafe                           |
|                            |                                   | Flags                        | [0x0000007] CKF_TOKEN_PRESENT   CKI |
|                            |                                   | Hardware Version             | 1.00                                |
|                            |                                   | Firmware Version             | 1.00                                |
|                            |                                   | Token detailed infomation:   |                                     |
|                            |                                   | Field                        | Туре                                |
|                            |                                   | Token Name                   | JORGE GONZALEZ                      |
|                            |                                   | Manufacturer                 | EnterSafe                           |
|                            |                                   | Model                        | ePass2003                           |
|                            |                                   | Serial number                | 238708B48002802A                    |
|                            |                                   | Flags                        | [0x0008040D] CKF_RNG   CKF_LOGIN_RE |
|                            |                                   | Max session number           | 0                                   |
|                            |                                   | Max R/W session number       | 0                                   |
|                            |                                   | Max PIN Length               | 255                                 |
|                            |                                   | Min Diki Lenesh              |                                     |
|                            |                                   | User Purview:                |                                     |
|                            |                                   | Login Change                 | User PIN Change Token Name          |
|                            |                                   | Secure Officer Purview:      |                                     |
|                            |                                   | Change SO PIN Unlock         | k Token Initialize Token            |

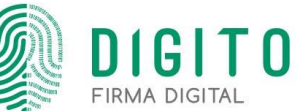

3 En caso de que el token se haya bloqueado tras intentos incorrectos de acceso, se debe realizar el siguiente proceso: Primero clic en "Unlock Token"

| 🔻 i Slot list             | Slot detailed infomation:  |                                    |  |
|---------------------------|----------------------------|------------------------------------|--|
| ES SLOT 1 [JORGE GONZALEZ | 1                          |                                    |  |
| • •                       | Field                      | Туре                               |  |
|                           | Description                | ES SLOT 1                          |  |
|                           | Manufacturer               | EnterSafe                          |  |
|                           | Flags                      | [0x0000007] CKF_TOKEN_PRESENT   C  |  |
|                           | Hardware Version           | 1.00                               |  |
|                           | Firmware Version           | 1_00                               |  |
|                           | Token detailed infomation: |                                    |  |
|                           | Field                      | Туре                               |  |
|                           | Token Name                 | JORGE GONZALEZ                     |  |
|                           | Manufacturer               | EnterSafe                          |  |
|                           | Model                      | ePass2003                          |  |
|                           | Serial number              | 238708B48002802A                   |  |
|                           | Flags                      | [0x0008040D] CKF_RNG   CKF_LOGIN_F |  |
|                           | Max session number         | 0                                  |  |
|                           | Max R/W session number     | 0                                  |  |
|                           | Max PIN Length             | 255                                |  |
|                           | Min Diki Lanash            |                                    |  |
|                           | User Purview:              |                                    |  |
|                           | Login Ch                   | hange User PIN Change Token Name   |  |
|                           | Secure Officer Purview:    |                                    |  |
|                           | Change SO PIN              | Jnlock Token Initialize Token      |  |

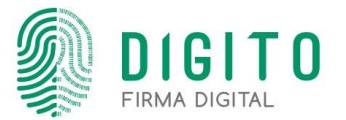

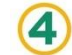

(4) En el primer campo "Please input SO PIN" ingresar el código de desbloqueo del token, en los siguientes dos campos ingresar el nuevo PIN; confirmar con el botón "OK" y listo!

| V 🥪 Slot list           | Slot detailed infomation:                                                                              |                                                                                                    |  |
|-------------------------|----------------------------------------------------------------------------------------------------|----------------------------------------------------------------------------------------------------|--|
| SLOT 1 [JORGE GONZALEZ] |                                                                                                    |                                                                                                    |  |
|                         | Field                                                                                                  | Туре                                                                                                    |  |
|                         | Description                                                                                            | ES SLOT 1                                                                                                    |  |
|                         | Manufacturer                                                                                           | EnterSafe                                                                                                    |  |
|                         | Flags                                                                                                  | [0x00000007] CKF_TOKEN_PRESENT   CK                                                                                                    |  |
|                         | Hardware Version                                                                                       | 1.00                                                                                                    |  |
|                         | Firmware Version                                                                                       | 1 00                                                                                                    |  |
|                         | Unblock Token                                                                                          |                                                                                                    |  |
|                         | Please input SO PIN:                                                                                   |                                                                                                    |  |
| Código de Desblogueo    |                                                                                                    | NIZALEZ                                                                                                    |  |
|                         | INZALEZ                                                                                                |                                                                                                    |  |
|                         | Input new user PIN(8 to 255 cha                                                                        | aracters):                                                                                                    |  |
|                         | 0                                                                                                    | , ,                                                                                                    |  |
|                         |                                                                                                    | 180028024                                                                                                    |  |
| Nuevo PIN>              |                                                                                                    |                                                                                                    |  |
| Nuevo PIN               | Confirm new user PIN:                                                                                  | 18002802A<br>40D] CKF_RNG   CKF_LOGIN_R                                                                                                    |  |
|                         | Confirm new user PIN:                                                                                  | 18002802A<br>40D] CKF_RNG   CKF_LOGIN_R                                                                                                    |  |
| Nuevo PIN               | Confirm new user PIN:                                                                                  | 18002802A<br>40D] CKF_RNG   CKF_LOGIN_R                                                                                                    |  |
| Nuevo PIN               | Confirm new user PIN:                                                                                  | 18002802A<br>40D] CKF_RNG   CKF_LOGIN_R                                                                                                    |  |
| Nuevo PIN               | Confirm new user PIN:                                                                                  | 18002802A<br>40D] CKF_RNG   CKF_LOGIN_R<br>Cancel(C)                                                                                           |  |
| Nuevo PIN               | Confirm new user PIN:<br>OK(O)<br>User Purview:                                                        | 18002802A<br>40D] CKF_RNG   CKF_LOGIN_R<br>Cancel(C)                                                                                           |  |
| Nuevo PIN               | Confirm new user PIN:<br>OK(O)<br>User Purview:                                                        | 18002802A<br>40D] CKF_RNG   CKF_LOGIN_RI<br>Cancel(C)                                                                                          |  |
| Nuevo PIN               | Confirm new user PIN:<br>OK(O)<br>User Purview:<br>Login C                                             | 18002802A<br>40D] CKF_RNG   CKF_LOGIN_RI<br>Cancel(C)                                                                                          |  |
| Nuevo PIN               | Confirm new user PIN:<br>OK(O)<br>User Purview:<br>Login C<br>Secure Officer Purview:                  | 18002802A<br>40D] CKF_RNG   CKF_LOGIN_RI<br>Cancel(C)                                                                                          |  |
| Nuevo PIN               | Confirm new user PIN:<br>OK(O)<br>User Purview:<br>Login C<br>Secure Officer Purview:<br>Change SO PIN | 18002802A<br>40D) CKF_RNG   CKF_LOGIN_RI<br>Cancel(C)<br>Cancel(C)<br>Change User PIN<br>Change Token Name<br>Unlock Token<br>Initialize Token |  |

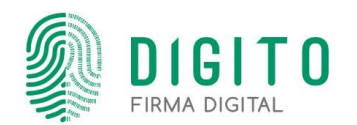